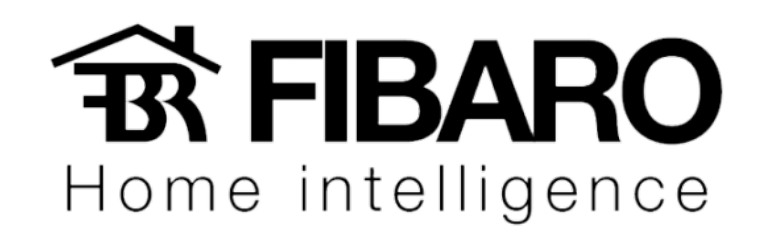

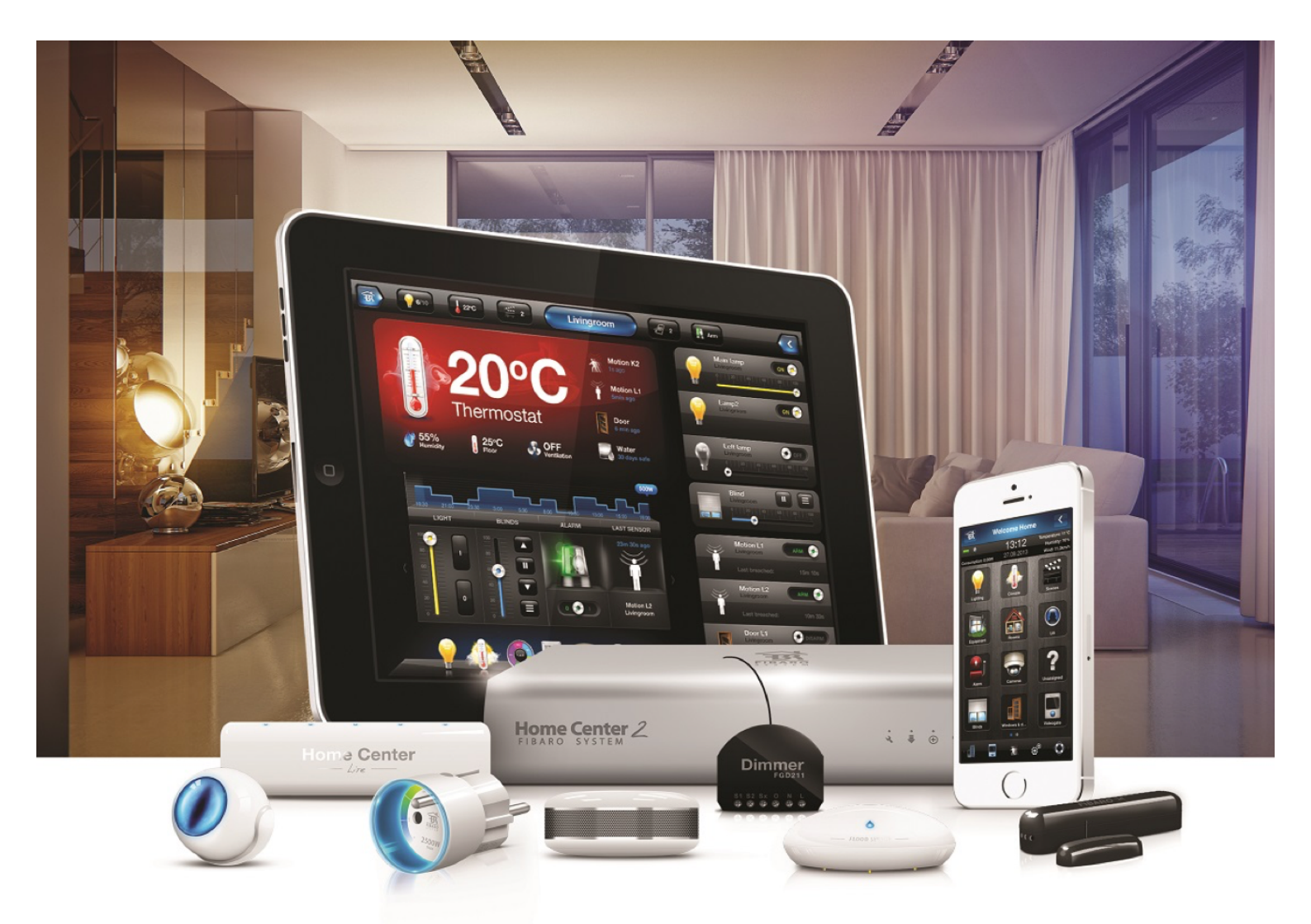

## Aplicativo IFTTT

**VERSÃO 4.540** 

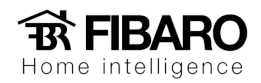

Requisitos

- FIBARO Home Center Lite / 2 conectado ao acesso remoto,
- Conta FIBARO ID,
- Conta IFTTT (com aplicativo opcional).
- 1. Abra seu aplicativo IFTTT.

|               | · —                                    |                        |
|---------------|----------------------------------------|------------------------|
| Gmail III LTE | <sup>11:18</sup><br><b>▲ ifttt.com</b> | <b>1 \$</b> 72% ■<br>× |
|               | Q 🗎 ≣                                  | 0 ~                    |
| A             | pplets we lov                          | /e                     |
|               |                                        | >                      |
|               |                                        |                        |
|               | <b>0</b> 0 0 0 0 0                     |                        |
| Rec           | ommended for                           | you                    |
|               |                                        |                        |
| Hey<br>dev    | y Alexa, call r<br>vice                | ny                     |
| by IFT        | rπ                                     |                        |
| <u>ج</u> ک    | 6k works wi                            | th O                   |
| <             | > <u>Ĉ</u>                             | Ø                      |
|               | $\bigcirc$                             |                        |

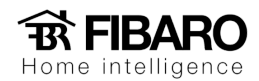

- 2. Procure por FIBARO em um formulário.
- 3. Escolha FIBARO.
- 4. Clique em Connect.

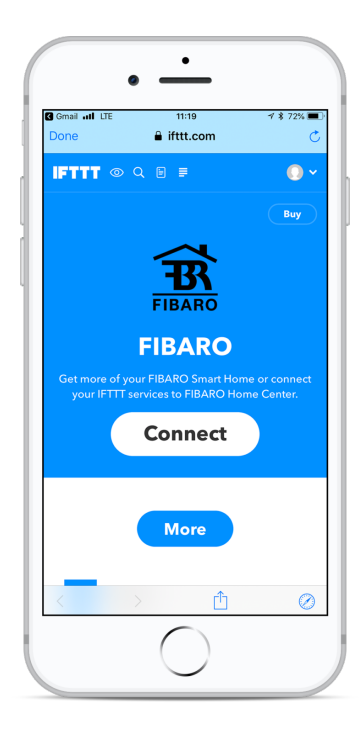

5. Faça o login para conectar sua conta IFTTT com o ID FIBARO.

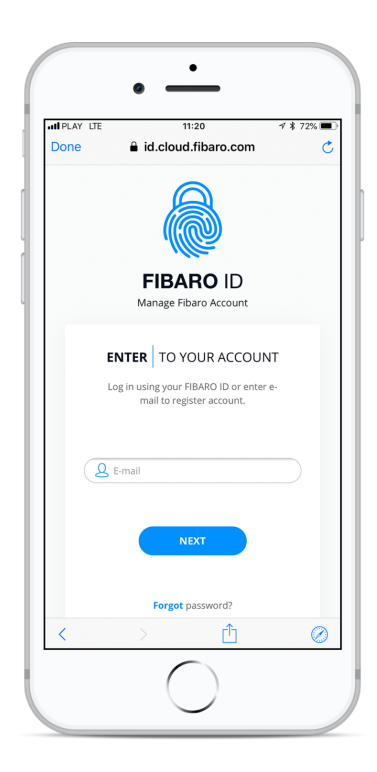

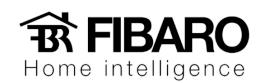

6. Agora suas contas estão conectadas.

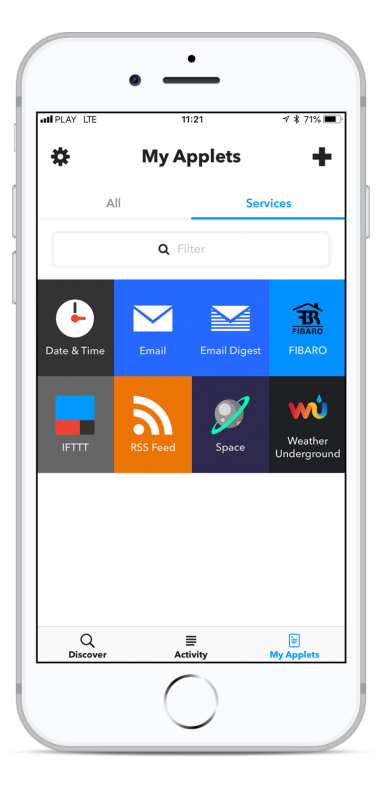

Criando o applet

1. Crie um novo applet na seção FIBARO.

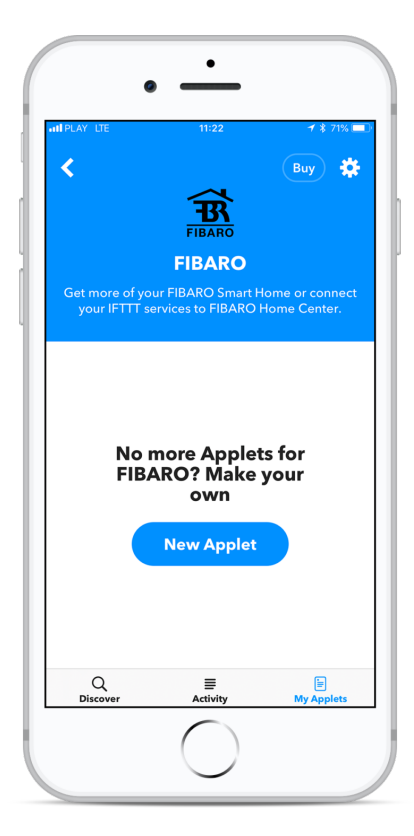

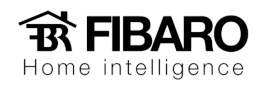

2. Adicione a primeira condição.

|   | • • • • • • • • • • • • • • • • • • • • | 2 71% |
|---|-----------------------------------------|-------|
|   | New Applet                              | ?     |
| 5 | if<br><mark>Sthis</mark><br>then        |       |
|   | that                                    |       |
|   | $\bigcirc$                              |       |

3. Selecione o tipo de condição na lista.

|       | •                                                                                           |
|-------|---------------------------------------------------------------------------------------------|
| att s | ৽LAY হি 08:14 ৵ ≹ 88% ■<br>New Applet                                                       |
|       | FIBARO                                                                                      |
| (     | Get more of your FIBARO Smart Home or connect<br>your IFTTT services to FIBARO Home Center. |
|       | Switched on                                                                                 |
|       | Switched off                                                                                |
|       | Armed                                                                                       |
|       | Disarmed                                                                                    |
|       | Opened                                                                                      |
|       | Closed                                                                                      |
|       | Motion detected                                                                             |
|       | $\bigcirc$                                                                                  |

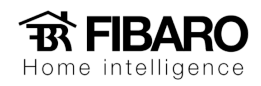

4. Selecione o dispositivo.

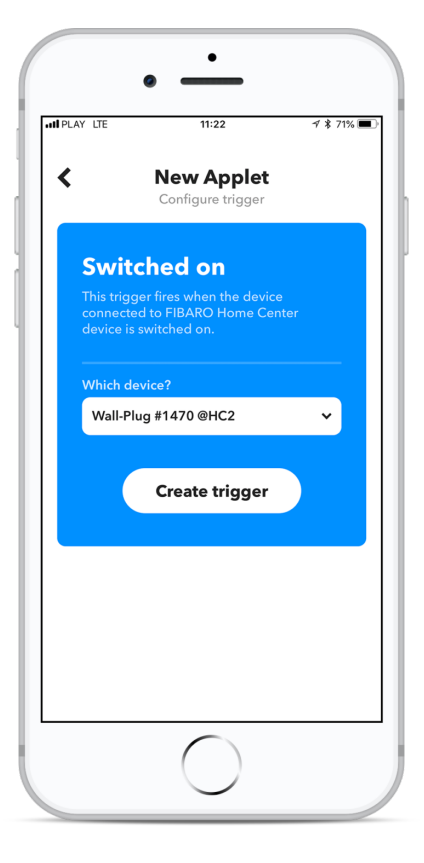

5. Agora é hora de selecionar a ação.

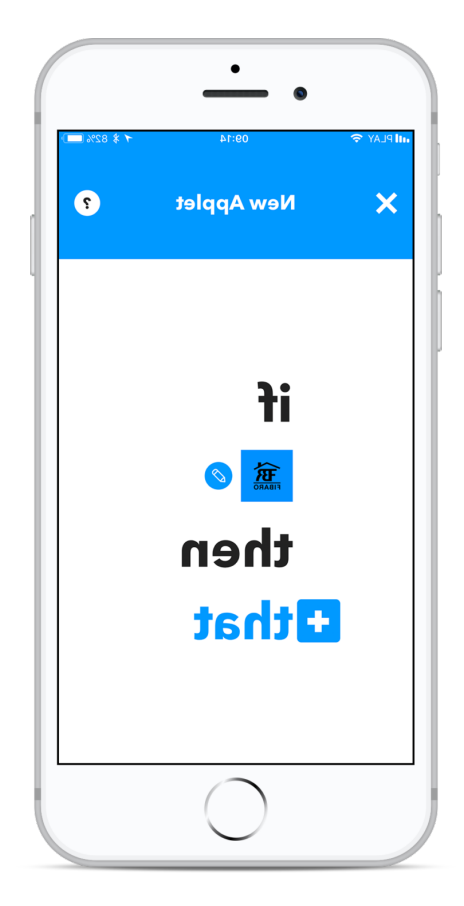

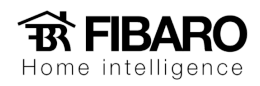

6. Toque em FIBARO.

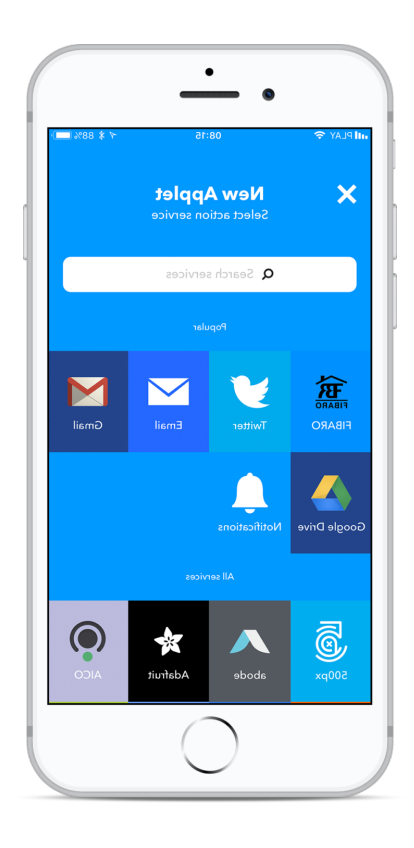

7. Escolher ação.

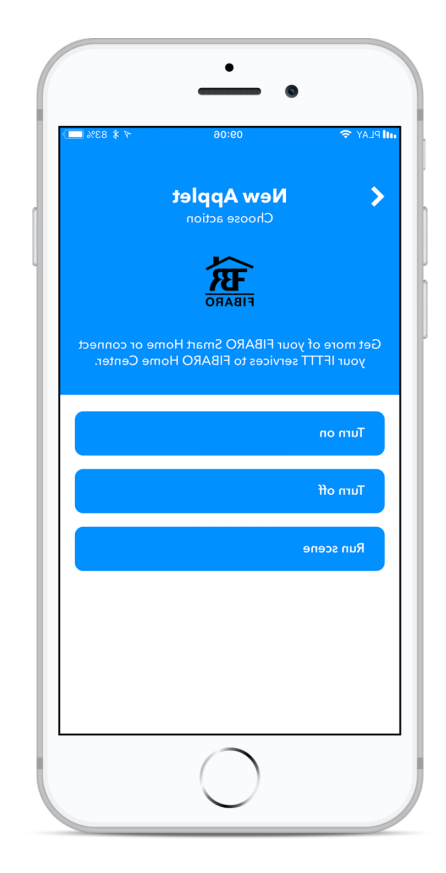